## 2024 ACC DIVISIONAL ATHLETIC CARNIVALS

Nomination process for multi class (classified) or inclusive (non-classified) athlete(s)

1. Open your school nomination page link

## 2024 ACC Athletics I Division

WA State Athletics Stadium 29 Aug 2024 Entries close in 8 days

## Immaculate Heart College (IHC)

|--|

- 2. Locate the athlete you wish to nominate for multi class or inclusive events
- 3. Click on the pencil icon to the left of the athlete's name, which will take you to their profile page

| 0 |   | М | 17 |  |
|---|---|---|----|--|
| 1 | ( | М | 12 |  |
|   |   |   |    |  |

- 4. Within the athlete's profile page, under STATUS, use the drop down menu to select either INCLUSION (non- classified) or MC CLASSIFIED
- 5. If the athlete is classified, please enter their classification (for both track and field if competing in both) in the CLASSIFICATION field (example only provided below)

| Status:         | MC Classified ~ |
|-----------------|-----------------|
| Classification: | T01 F01         |

6. Select SAVE

7. Select the 'Request Inclusion' tab from the top of the athletes profile page

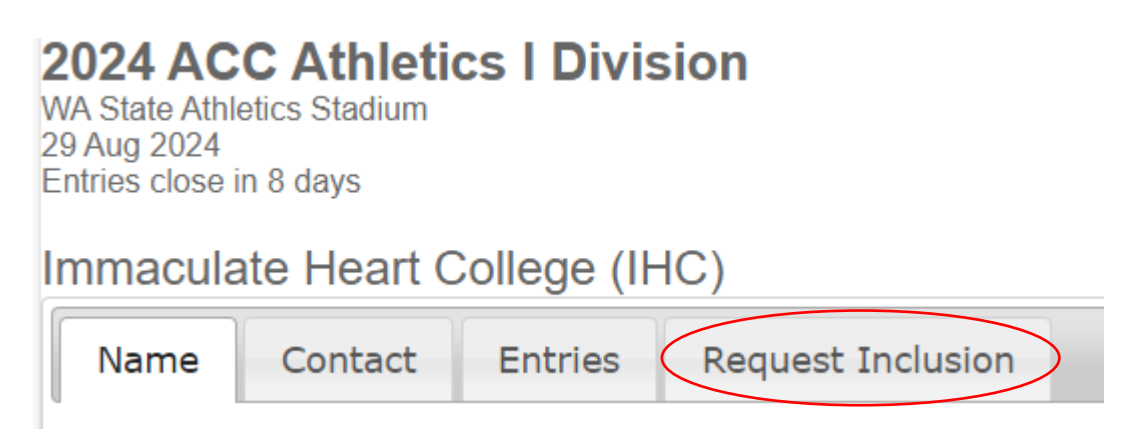

8. Next to each of the events, select all those that the athlete will be competing

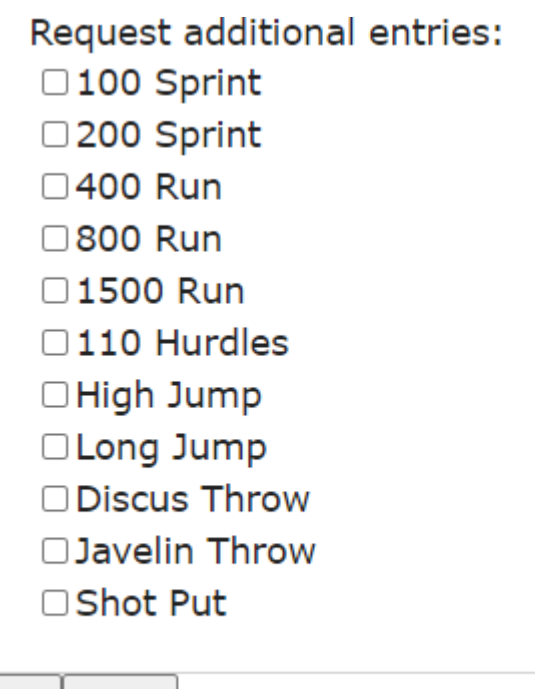

| Save | Cancel | × |
|------|--------|---|
|------|--------|---|

## 9. Select SAVE

- 10. This ACC will provide an email confirmation within 48hrs, detailing all events your athlete(s) are competing in
  - Unless the ACC informs you otherwise, athletes will marshal for events as any other aged group competitor. Track and field event processes for multi class and inclusive athletes are detailed within the charter.
  - In summary, for TRACK events, athletes will be allocated a lane that is NOT their school lane, and will compete alongside aged group competitors in DIV B.
  - For FIELD events, they will compete against aged group competitors in DIV B.